\*Please read the manual before installation

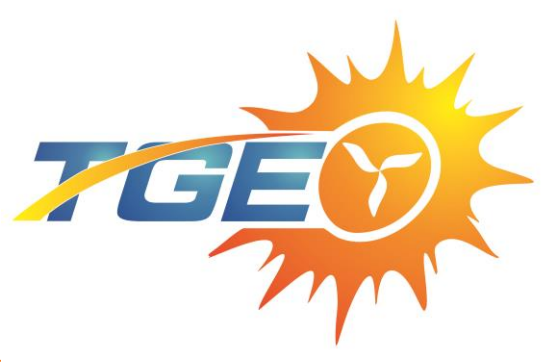

**Professional V** 

## r Manual

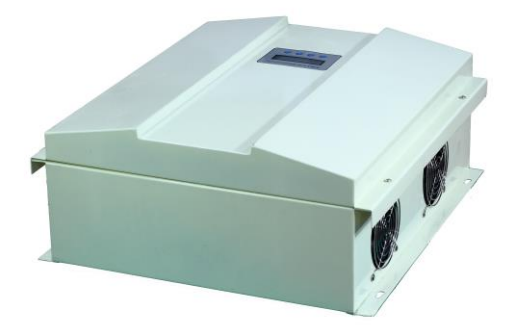

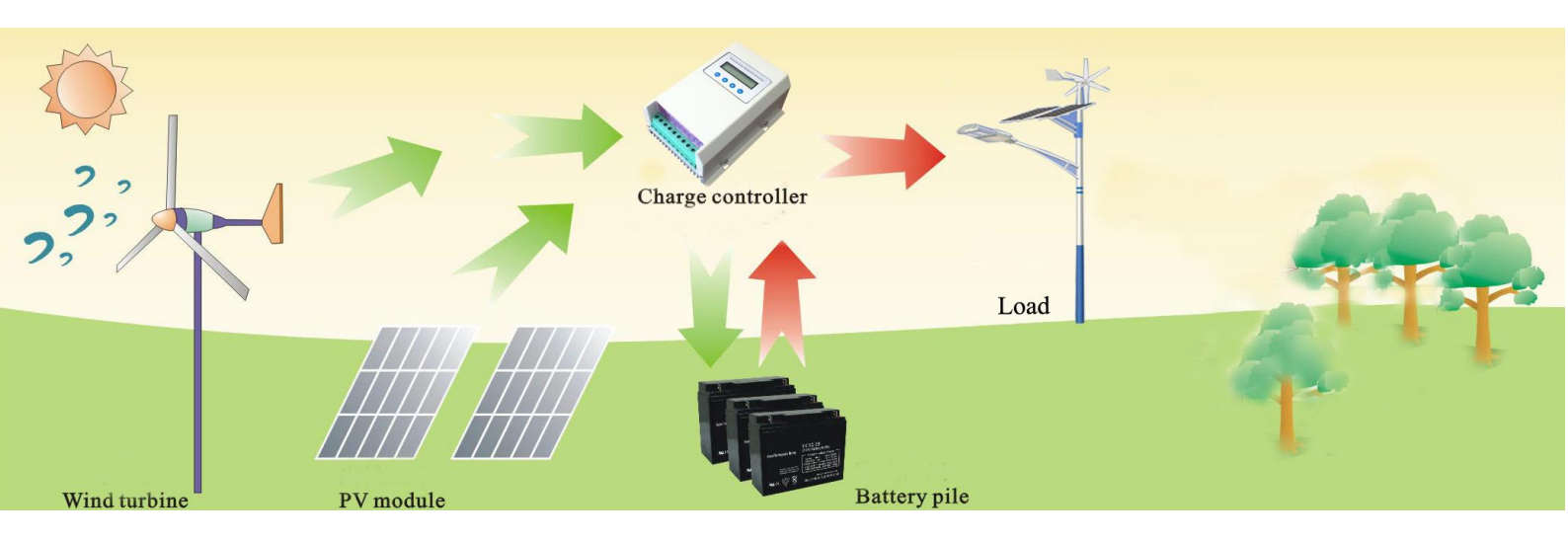

#### 1. Notes :

- Thank you very much for purchasing our controller, please read the user manual carefully before installation and use the product and keep it with due care.
- Receive the product should first check whether the controller is damaged during the transportation. If you found the problem, please contact our company or the transport company immediately.
- The installation must be done by experienced technicians .The process must be strictly in accordance with the user manual to ensure that the product can work properly.
- Controller should avoid long-term corrosive gas and moist environment. Do not put this product in wet, rain, exposure, severe dust, shock, corrosion and strong electromagnetic interference environment.
- ♦ Keep children away from equipment.
- ♦ Do not open the controller to repair it by yourself.

#### 2. Catalogue

| $\diamond$ | 3 Technical Specification     | . 3 |
|------------|-------------------------------|-----|
| $\diamond$ | 4 Universal Function          | 7   |
| $\diamond$ | 5 Optional Function           | 8   |
| $\diamond$ | 6 Design & Dimension          | .10 |
| $\diamond$ | 7 System Schematic            | .12 |
| $\diamond$ | 8 Installation                | 12  |
| $\diamond$ | 9 Electrical Connection       | .13 |
| $\diamond$ | 10 Menu Operation             | .13 |
| $\diamond$ | 10.1 Buttons                  | .13 |
| $\diamond$ | 10.2 Default interface        | .14 |
| $\diamond$ | 10.3 Main menu interface      | 15  |
| $\diamond$ | 10.4 System interface         | 16  |
| $\diamond$ | 10.5 Wind information         | 17  |
| $\diamond$ | 10.6 Solar information        | 18  |
| $\diamond$ | 10.7 Date time                | 18  |
| $\diamond$ | 11 PC Software Introduction   | 19  |
| $\diamond$ | 12 The Warranty & Maintenance | 23  |

## 3. Technical Specification

| Item No.                         | TGWS10-24                                                                                | TGWS10-48                               |  |  |
|----------------------------------|------------------------------------------------------------------------------------------|-----------------------------------------|--|--|
| Rated Battery Voltage            | 24V                                                                                      | 48V                                     |  |  |
| Rated Wind Turbine Power         | 1                                                                                        | kW                                      |  |  |
| Maximum Wind Turbine Input Power | 1.                                                                                       | 5kW                                     |  |  |
| Rated Solar Charge Current       | 10A                                                                                      |                                         |  |  |
| Over-discharge Voltage           | 20.4V(adjustable)                                                                        | 40.8V(adjustable)                       |  |  |
| Over-discharge Recovery Voltage  | 23.0V(adjustable)                                                                        | 46.5V(adjustable)                       |  |  |
| Over-charge Voltage              | 29.4V (adjustable)                                                                       | 58.8V(adjustable)                       |  |  |
| Over-charge Recovery Voltage     | 26.4V(adjustable)                                                                        | 52.8V(adjustable)                       |  |  |
| Floating Voltage                 | 27V (adjustable)                                                                         | 54V(adjustable)                         |  |  |
| Dump-load Start Voltage          | 100V(adjustable)                                                                         | 100V(adjustable)                        |  |  |
| Dump-load Start Rotate Speed     | 500RPM(adjustable)                                                                       |                                         |  |  |
| Wind Turbine Charging Voltage    | 10V(adjustable)                                                                          | 20V(adjustable)                         |  |  |
| Wind Turbine Charging Mode       | MPPT and PWM                                                                             |                                         |  |  |
| Solar Charging Mode              | PWM                                                                                      |                                         |  |  |
| Control Dump-load Mode           | Over rotate speed limiting, Over volt                                                    | age limiting,Over current limiting ,PWM |  |  |
| Display Mode                     | L                                                                                        | .CD                                     |  |  |
|                                  | wind power , wind voltage , wind current , wind turbine rotate speed , $\ensuremath{PV}$ |                                         |  |  |
| Display Parameters               | power , PV voltage , PV current , battery voltage , battery power ,charge                |                                         |  |  |
|                                  | current, over voltage ,under voltage ,system state ,etc                                  |                                         |  |  |
| Working Temperature & Humidity   | -20~+55°C/35~85%RI                                                                       | H(Without Condensation)                 |  |  |
| Quiescent Power Drain            | <                                                                                        | :3W                                     |  |  |
|                                  | Solar reverse-charging protection, solar reverse-connection                              |                                         |  |  |
|                                  | battery over charge protection, battery over-discharge                                   |                                         |  |  |
| Protection Function              | battery reverse-connection protection,                                                   |                                         |  |  |
|                                  | wind turbine automatic brake, wind turbine manual brake                                  |                                         |  |  |
| Communication (Optional)         | RS232 or RS485                                                                           |                                         |  |  |
| Storage (Optional)               | USB data logging                                                                         |                                         |  |  |
| Controller Size (L*W*H)          | 423 *45                                                                                  | 50*175MM                                |  |  |
| Package Size (L*W*H)             | 510*54                                                                                   | 5*250MM                                 |  |  |
| Gross Weight                     | ss Weight 17KGS                                                                          |                                         |  |  |

| Item No.                                | TGWS14-24 TGWS15-48 TGWS20-96 TGWS20-120 TGWS20-220 TGWS20-240                                   |                    |                   |                    |                       |              |  |  |
|-----------------------------------------|--------------------------------------------------------------------------------------------------|--------------------|-------------------|--------------------|-----------------------|--------------|--|--|
| Rated Battery Voltage                   | 24V                                                                                              | 48V                | 96V               | 120V               | 220V                  | 240V         |  |  |
| Rated Wind Turbine Power                | 2kW                                                                                              |                    |                   |                    |                       |              |  |  |
| Maximum Wind Turbine                    | 31/1/1                                                                                           |                    |                   |                    |                       |              |  |  |
| Input Power                             |                                                                                                  |                    |                   |                    |                       |              |  |  |
| Rated Solar Charge                      |                                                                                                  |                    |                   | 104                |                       |              |  |  |
| Current                                 |                                                                                                  |                    |                   |                    |                       |              |  |  |
| Over-discharge Voltage                  | 20.4V(adjust                                                                                     | 40.8V              | 80.0V             | 102V               | 185V                  | 204V         |  |  |
|                                         | able)                                                                                            | (adjustable)       | (adjustable)      | (adjustable)       | (adjustable)          | (adjustable) |  |  |
| Over-discharge Recovery                 | 23.0V(adjust                                                                                     | 46.5V              | 92.0V             | 115V               | 210V                  | 230V         |  |  |
| Voltage                                 | able)                                                                                            | (adjustable)       | (adjustable)      | (adjustable)       | (adjustable)          | (adjustable) |  |  |
| Over-charge Voltage                     | 29.4V                                                                                            | 58.8V              | 115.0V            | 144V               | 265V                  | 288V         |  |  |
| e ren entaige i entaige                 | (adjustable)                                                                                     | (adjustable)       | (adjustable)      | (adjustable)       | (adjustable)          | (adjustable) |  |  |
| Over-charge Recovery                    | 26.4V(adjust                                                                                     | 52.8V              | 105.0V            | 130V               | 240V                  | 260V         |  |  |
| Voltage                                 | able)                                                                                            | (adjustable)       | (adjustable)      | (adjustable)       | (adjustable)          | (adjustable) |  |  |
| Floating Voltage                        | 27V                                                                                              | 54V                | 110.0V            | 135V               | 250V                  | 270V         |  |  |
| ······································· | (adjustable)                                                                                     | (adjustable)       | (adjustable)      | (adjustable)       | (adjustable)          | (adjustable) |  |  |
| Dump-load Start Voltage                 | 100V                                                                                             | 100V               | 200V              | 200V               | 300V                  | 300V         |  |  |
| Dump loud clair rollage                 | (adjustable)                                                                                     | (adjustable)       | (adjustable)      | (adjustable)       | (adjustable)          | (adjustable) |  |  |
| Dump-load Start Rotate                  |                                                                                                  |                    | 500RPM            | (adjustable)       |                       |              |  |  |
| Speed                                   |                                                                                                  |                    |                   | (                  |                       | r            |  |  |
| Wind Turbine Charging                   | 10V                                                                                              | 20V                | 40V               | 50V                | 100V                  | 100V         |  |  |
| Voltage                                 | (adjustable)                                                                                     | (adjustable)       | (adjustable)      | (adjustable)       | (adjustable)          | (adjustable) |  |  |
| Wind Turbine Charging                   |                                                                                                  |                    | MPPT              | and PWM            |                       |              |  |  |
| Mode                                    |                                                                                                  |                    |                   |                    |                       |              |  |  |
| Solar Charging Mode                     |                                                                                                  | PVVM               |                   |                    |                       |              |  |  |
| Control Dump-load Mode                  | Ove                                                                                              | er rotate speed li | miting, Over volt | age limiting,Over  | r current limiting ,F | PWM          |  |  |
| Display Mode                            |                                                                                                  |                    | L                 | _CD                |                       |              |  |  |
|                                         | wind power , wind voltage , wind current , wind turbine rotate speed ,PV power , PV voltage , PV |                    |                   |                    |                       |              |  |  |
| Display Parameters                      | current , battery voltage , battery power ,charge current, over voltage ,under voltage ,system   |                    |                   |                    |                       |              |  |  |
| · · · · · · · · · · · · · · · · · · ·   | state ,etc                                                                                       |                    |                   |                    |                       |              |  |  |
| Working Temperature &                   | -20~+55°C/35~85%RH(Without Condensation)                                                         |                    |                   |                    |                       |              |  |  |
|                                         |                                                                                                  |                    |                   | 0.04               |                       |              |  |  |
| Quiescent Power Drain                   | <3W                                                                                              |                    |                   |                    |                       |              |  |  |
|                                         |                                                                                                  | Solar revers       | e-charging prote  | ection, solar reve | rse-connection        |              |  |  |
| Destantion Function                     |                                                                                                  | battery ov         | ver charge prote  | ction, battery ove | er-discharge          |              |  |  |
| Protection Function                     | battery reverse-connection protection,                                                           |                    |                   |                    |                       |              |  |  |
| Communication (Ontional)                | wind turbine automatic brake, wind turbine manual brake                                          |                    |                   |                    |                       |              |  |  |
| Storogo (Optional )                     | KS232 or KS485                                                                                   |                    |                   |                    |                       |              |  |  |
|                                         |                                                                                                  |                    |                   |                    |                       |              |  |  |
|                                         |                                                                                                  |                    | 423 45            |                    |                       |              |  |  |
| Cross Weight                            |                                                                                                  |                    | 510-54            |                    |                       |              |  |  |
| Gross weight                            | ross Weight 17KGS                                                                                |                    |                   |                    |                       |              |  |  |

| Item No.                       | TGWS20-48 TGWS20-96 TGWS20-120 TGWS20-220 TGWS20-240                                                                                                    |                    |                      |                    |                             |  |  |
|--------------------------------|----------------------------------------------------------------------------------------------------|--------------------|----------------------|--------------------|-----------------------------|--|--|
| Rated Battery Voltage          | 48V 96V 120V 220V 240V                                                                                                    |                    |                      |                    |                             |  |  |
| Rated Wind Turbine Power       | 2kW                                                                                                    |                    |                      |                    |                             |  |  |
| Maximum Wind Turbine Input     | 3kW                                                                                                    |                    |                      |                    |                             |  |  |
| Rated Solar Charge Current     |                                                                                                    |                    | 10A                  |                    |                             |  |  |
|                                | 40.8V                                                                                                    | 80.0V              | 102V                 | 185V               | 204V                        |  |  |
| Over-discharge Voltage         | (adjustable)                                                                                                    | (adjustable)       | (adjustable)         | (adjustable)       | (adjustable)                |  |  |
| Over-discharge Recovery        | 46.5V                                                                                                    | 92.0V              | 115V                 | 210V               | 230V                        |  |  |
| Voltage                        | (adjustable)                                                                                                    | (adjustable)       | (adjustable)         | (adjustable)       | (adjustable)                |  |  |
| Over aborge Veltage            | 58.8V                                                                                                    | 115.0V             | 144V                 | 265V               | 288V                        |  |  |
| Over-charge voltage            | (adjustable)                                                                                                    | (adjustable)       | (adjustable)         | (adjustable)       | (adjustable)                |  |  |
| Over charge Receivery Veltage  | 52.8V                                                                                                    | 105.0V             | 130V                 | 240V               | 260V                        |  |  |
| Over-charge Recovery voltage   | (adjustable)                                                                                                    | (adjustable)       | (adjustable)         | (adjustable)       | (adjustable)                |  |  |
| Floating Voltage               | 54V                                                                                                    | 110.0V             | 135V                 | 250V               | 270V                        |  |  |
| T loating voltage              | (adjustable)                                                                                                    | (adjustable)       | (adjustable)         | (adjustable)       | (adjustable)                |  |  |
| Dump-load Start Voltage        | 100V                                                                                                    | 200V               | 200V                 | 300V               | 300V                        |  |  |
| Dump-load Start Voltage        | (adjustable)                                                                                                    | (adjustable)       | (adjustable)         | (adjustable)       | (adjustable)                |  |  |
| Dump-load Start Rotate Speed   | 500RPM(adjustable)                                                                                                    |                    |                      |                    |                             |  |  |
| Wind Turbine Charging Voltage  | 20V                                                                                                    | 40V                | 50V                  | 100V               | 100V                        |  |  |
| wind rubine onarging voltage   | (adjustable)                                                                                                    | (adjustable)       | (adjustable)         | (adjustable)       | (adjustable)                |  |  |
| Wind Turbine Charging Mode     |                                                                                                    |                    | MPPT and PWM         |                    |                             |  |  |
| Solar Charging Mode            |                                                                                                    |                    | PWM                  |                    |                             |  |  |
| Control Dump-load Mode         | Over rotate                                                                                                    | speed limiting, Ov | ver voltage limiting | ,Over current limi | ting ,PWM                   |  |  |
| Display Mode                   |                                                                                                    |                    | LCD                  |                    |                             |  |  |
| Display Parameters             | wind power, wind voltage, wind current, wind turbine rotate speed, PV power, PV voltage, PV current, battery voltage, battery power, charge current, over voltage, under voltage, system state, etc. |                    |                      |                    | PV power , PV<br>rent, over |  |  |
| Working Temperature & Humidity |                                                                                                    | -20~+55°C/35~      | 85%RH(Without C      | Condensation)      |                             |  |  |
| Quiescent Power Drain          |                                                                                                    |                    | <3W                  |                    |                             |  |  |
|                                | Solar reverse-charging protection, solar reverse-cor                                                                                                    |                    | r reverse-connect    | ion                |                             |  |  |
|                                | battery over charge protection, battery over-discharge                                                                                                    |                    |                      |                    |                             |  |  |
| Protection Function            | battery reverse-connection protection,                                                                                                    |                    |                      |                    |                             |  |  |
|                                | wind turbine automatic brake, wind turbine manual brake                                                                                                    |                    |                      |                    |                             |  |  |
| Communication (Optional)       | RS232 or RS485                                                                                                    |                    |                      |                    |                             |  |  |
| Storage (Optional)             | USB data logging                                                                                                    |                    |                      |                    |                             |  |  |
| Controller Size (L*W*H)        |                                                                                                    |                    | 423 *450*175MM       |                    |                             |  |  |
| Package Size (L*W*H)           |                                                                                                    |                    | 510*545*250MM        |                    |                             |  |  |
| Gross Weight                   | 17KGS                                                                                                    |                    |                      |                    |                             |  |  |

| Item No.                     | TGWS30-48                                                                       | TGWS30-96    | TGWS30-120      | TGWS30-220   | TGWS30-240   |  |
|------------------------------|---------------------------------------------------------------------------------|--------------|-----------------|--------------|--------------|--|
| Rated Battery Voltage        | 48V                                                                             | 96V          | 120V            | 220V         | 240V         |  |
| Rated Wind Turbine Power     | 3kW                                                                             |              |                 |              |              |  |
| Maximum Wind Turbine Input   |                                                                                 |              |                 |              |              |  |
| Power                        |                                                                                 |              | 4.587           |              |              |  |
| Rated Solar Charge Current   |                                                                                 |              | 10A             |              |              |  |
| Over-discharge Voltage       | 40.8V                                                                           | 80.0V        | 102V            | 185V         | 204V         |  |
|                              | (adjustable)                                                                    | (adjustable) | (adjustable)    | (adjustable) | (adjustable) |  |
| Over-discharge Recovery      | 46.5V                                                                           | 92.0V        | 115V            | 210V         | 230V         |  |
| Voltage                      | (adjustable)                                                                    | (adjustable) | (adjustable)    | (adjustable) | (adjustable) |  |
| Over-charge Voltage          | 58.8V                                                                           | 115.0V       | 144V            | 265V         | 288V         |  |
| Over-charge voltage          | (adjustable)                                                                    | (adjustable) | (adjustable)    | (adjustable) | (adjustable) |  |
| Over-charge Recovery Voltage | 52.8V                                                                           | 105.0V       | 130V            | 240V         | 260V         |  |
| Over-charge Recovery voltage | (adjustable)                                                                    | (adjustable) | (adjustable)    | (adjustable) | (adjustable) |  |
| Electing Voltage             | 54V                                                                             | 110.0V       | 135V            | 250V         | 270V         |  |
| Floating voltage             | (adjustable)                                                                    | (adjustable) | (adjustable)    | (adjustable) | (adjustable) |  |
| Dump load Start Voltage      | 100V                                                                            | 200V         | 200V            | 300V         | 300V         |  |
| Dump-load Start Voltage      | (adjustable)                                                                    | (adjustable) | (adjustable)    | (adjustable) | (adjustable) |  |
| Dump-load Start Rotate Speed | 500RPM(adjustable)                                                              |              |                 |              |              |  |
| Wind Turbine Charging        | 20V                                                                             | 40V          | 50V             | 100V         | 100V         |  |
| Voltage                      | (adjustable)                                                                    | (adjustable) | (adjustable)    | (adjustable) | (adjustable) |  |
| Wind Turbine Charging Mode   | MPPT and PWM                                                                    |              |                 |              |              |  |
| Solar Charging Mode          | PWM                                                                             |              |                 |              |              |  |
| Control Dump-load Mode       | Over rotate speed limiting, Over voltage limiting, Over current limiting ,PWM   |              |                 |              |              |  |
| Display Mode                 | LCD                                                                             |              |                 |              |              |  |
|                              | wind power, wind voltage, wind current, wind turbine rotate speed, PV power,    |              |                 |              |              |  |
| Display Parameters           | PV voltage , PV current , battery voltage , battery power ,charge current, over |              |                 |              |              |  |
|                              | voltage ,under voltage ,system state ,etc                                       |              |                 |              |              |  |
| Working Temperature          |                                                                                 |              |                 |              |              |  |
| & Humidity                   | -20~+55°C/35~85%KH(Without Condensation)                                        |              |                 |              |              |  |
| Quiescent Power Drain        | <3W                                                                             |              |                 |              |              |  |
|                              | Solar reverse-charging protection, solar reverse-connection                     |              |                 |              |              |  |
|                              | battery over charge protection, battery over-discharge                          |              |                 |              |              |  |
| Protection Function          | battery reverse-connection protection,                                          |              |                 |              |              |  |
|                              | wind turbine automatic brake, wind turbine manual brake                         |              |                 |              |              |  |
| Communication (Optional)     | RS232 or RS485                                                                  |              |                 |              |              |  |
| Storage (Optional)           |                                                                                 |              | USB data loggir | ng           |              |  |
| Controller Size (L*W*H)      |                                                                                 |              | 423 *450*175M   | М            |              |  |
| Package Size (L*W*H)         |                                                                                 |              | 510*545*250M    | M            |              |  |
| Gross Weight                 | 17KGS                                                                           |              |                 |              |              |  |

#### 4. Universal Function

## 4.1 Adaptive Impedance Matching of Wind Turbine & Load

Wind Turbine, battery and load all have internal resistance. According to impedance matching principle, only when Input. impedance equals to output impedance, power utilization would be maximal, The energy utilization will be improved to the utmost extent by adaptive impedance matching of controller.

# 4.2 Control mode of Wind Turbine Open Circuit & Dump-loading ; Over Rotate Speed Limiting, Over Voltage & Over current Limiting

Traditional wind solar hybrid controller : When total current of wind & solar is higher than limiting current, battery power increases . The excess energy will be dumped by PWM. Wind turbine rotate speed lower. And the excess energy is consumed in mosfets or resistance . This leads wind turbine to heat , shortens wind turbine and controller's working life.
 This professional wind solar hybrid contoller :When total current of wind & solar is higher than limiting current, battery power increases .PWM duty cycle of charging circuit is decreased until charging is finished .When charging finished. Current circuit disconnected , wind turbine has no load ,In order to prevent wind turbine from a very quick rotate speed , This professional controller provides the function of over rotate speed limiting and over voltage limiting, Once the rotate speed or voltage exceeds what you set on the controller , The controller will start PWM smart dump-loading automatically. Prevent wind turbine from working in unloading state for long time . This is good for both wind turbine and controller .

## 4.3 Battery Maximum Charging Current Smart Limiting

Traditonal wind solar hybrid controller : Different wind solar hybrid systems need different capacity batteries; Different capacity batteries have different maximum current, Traditional wind solar hybrid controller has no settings for batteries maximum charging current, or have wrong settings, leads over current, shortens batteries using life.

> This professional wind solar hybrid controller : User can set the capacity of battery ,The professional controller can calculate the maximum charging current intelligently according to user's settings, Protect batteries .

## 4.4 Manual Brake

## 4.5 Using or not using wind turbine to charge battery could be set manually

User can choose whether use wind turbine to charge the battery ,Set wind "M-SW: ON". Wind turbine charging is normal .Set wind "M-SW: OFF". Wind turbine charging is prohibited . Before connecting the wind turbine , User could first set wind "M-SW: OFF" manually to prevent sparks .

## 4.6 Using or not using solar panel to charge battery could be set manually

User can choose whether use solar panel to charge the battery ,Set solar "M-SW: ON", Solar panel charging is normal . Set solar "M-SW: OFF", Solar panel charging is prohibited. Before connecting the solar panels . User could first set solar.

"M-SW : OFF " manually to prevent sparks .

## 4.7 LCD display multi-level menu ; Intelligent button settings ;

The controller with LCD screen supports multi-level menu viewing. Users could set lots of parameters through buttons.

The desigh of this controller is humanized .

#### **5**.Optional Function

#### 5.1 Optional Function 1 : Boost Function

## Wind turbine output voltage intelligent boost

The boost module starts automatically when the wind turbine voltage is lower than battery voltage, ensure that the wind turbine normally charges the battery. The boost module shuts off automatically when the wind turbine voltage is higher than battery voltage.

## Impedance matching self-adaption

Due to internal resistance of wind turbine, battery, load, According to the impedance matching principle, The wind Turbine will have maximum power utilization rate and maximum power output only when the input impedance equals to output impedance, with impedance matching self-adaption .This controller enhances energy efficiency.

## 5.2 Optional Function 2 : Buck Function

## Wind turbine output voltage intelligent buck

The buck module starts automatically when the wind turbine voltage is higher than battery voltage, The controller real-time tracks maximum power of wind turbine and real-time limits the current of wind turbine. To solve the problem of overheating of wind turbine.

## Wind Turbine Max Current Tracking (MCT) and Max Power Point Tracking (MPPT)

When wind is in the breeze, load will slow down wind turbine rotate speed, thus reducing wind turbine output power. With MCT and MPPT, Keep wind turbine output power on the maximum balance point of wind power utilization. Combine with boost-buck circuit, improve the utilization coefficient of wind energy.

## Impedance matching self-adaption

Due to internal resistance of wind turbine, battery, load, According to the impedance matching principle, The wind Turbine will have maximum power utilization rate and maximum power output only when the input impedance equals to Output impedance, with impedance matching self-adaption .This controller enhances energy efficiency.

## 5.3 Optional Function 3 : Boost & Buck Function

## Wind turbine output voltage intelligent boost

The boost module starts automatically when the wind turbine voltage is lower than battery voltage, ensure that the Wind turbine normally charges the battery. The boost module shuts off automatically when the wind turbine voltage is higher than battery voltage.

## Wind turbine output voltage intelligent buck

The buck module starts automatically when the wind turbine voltage is higher than battery voltage, The controller real-time tracks maximum power of wind turbine and real-time limits the current of wind turbine. To solve the problem of overheating of wind turbine.

## Wind Max Current Tracking (MCT) and Max Power Point Tracking (MPPT)

When wind is in the breeze, load will slow down wind turbine rotate speed, thus reducing wind turbine output power. With MCT and MPPT, Keep wind turbine output power on the maximum balance point of wind power utilization. Combine with boost-buck circuit, improve the utilization coefficient of wind energy.

## Impedance matching self-adaption

Due to internal resistance of wind turbine, battery, load, According to the impedance matching principle, The wind Turbine will have maximum power utilization rate and maximum power output only when the input impedance equals to Output impedance, with impedance matching self-adaption .This controller enhances energy efficiency.

#### 5.4 Optional Function 4 : RS Communication

#### RS232 or RS485 real time communication

With serial port communication . User can analyse the data from the software installed in the computer.

#### Procedure could be upgraded by RS232

Some customization functions could be altered through upgrad procedure by serial ports.

#### PC and controller both could set parameters

#### 5.5 Optional Function 5 : USB data logging function

All data can be stocked into 8GB USB flash disk . User can check the system information with taking the USB flash disk out of controller.

6. Design & Dimension 6.1 Design

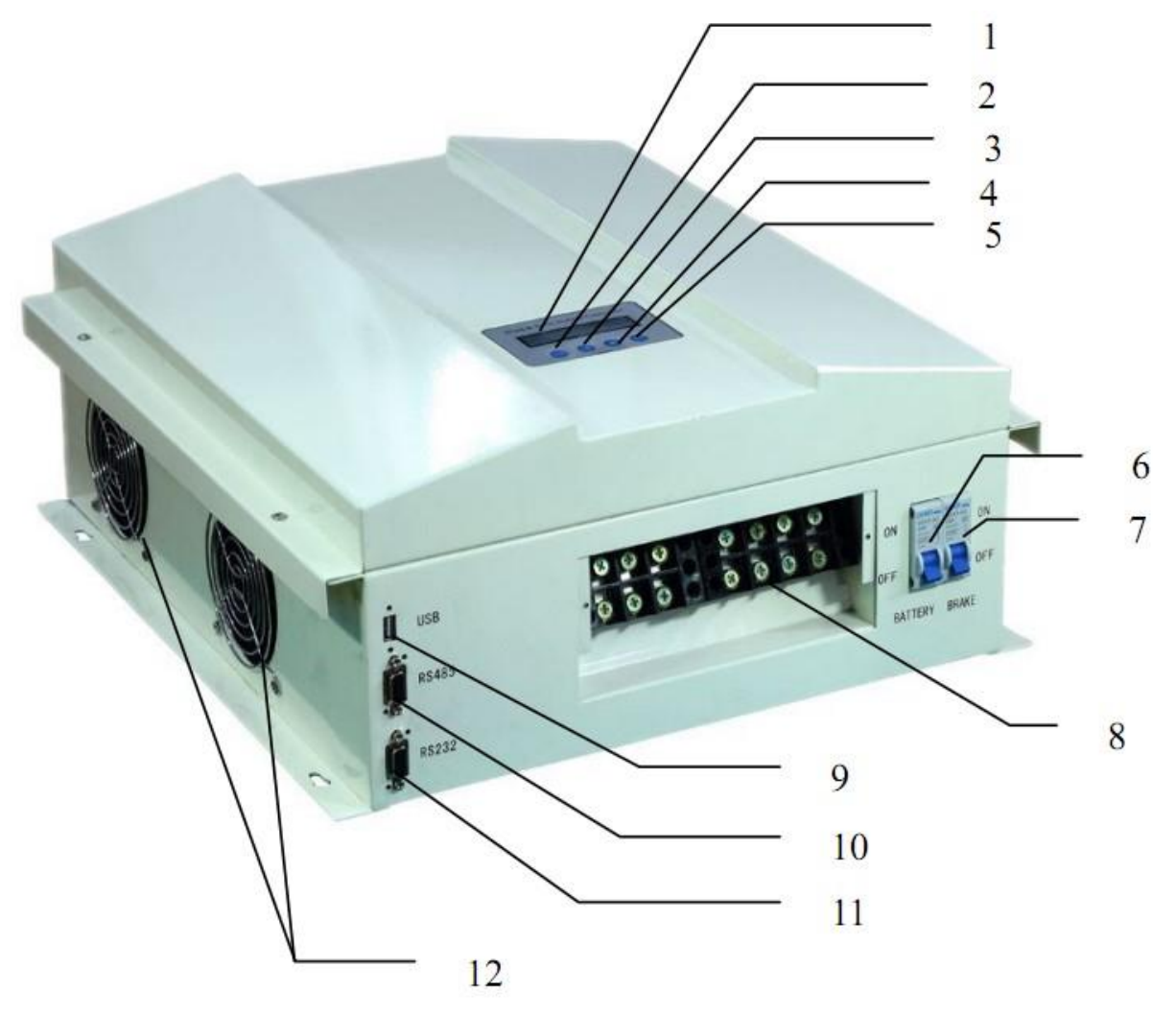

| No.  | 1             | 2    | 3 | 4 | 5   | 6                 |
|------|---------------|------|---|---|-----|-------------------|
| Name | LCD<br>Screen | Menu |   |   | Esc | Battery<br>Switch |

| No.  | 7               | 8                  | 9                 | 10                  | 11                  | 12   |
|------|-----------------|--------------------|-------------------|---------------------|---------------------|------|
| Name | Brake<br>Switch | Terminal<br>Blocks | USB<br>(optional) | RS485<br>(optional) | RS232<br>(optional) | Fans |

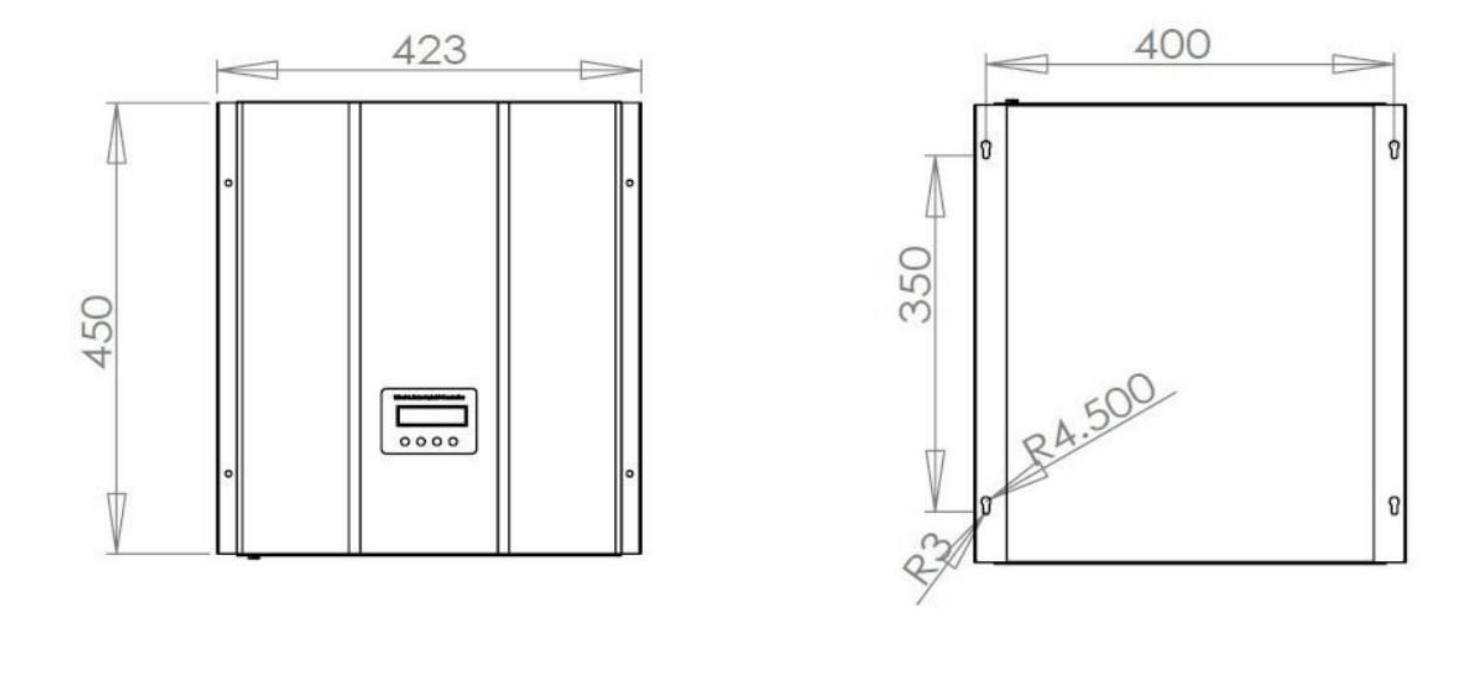

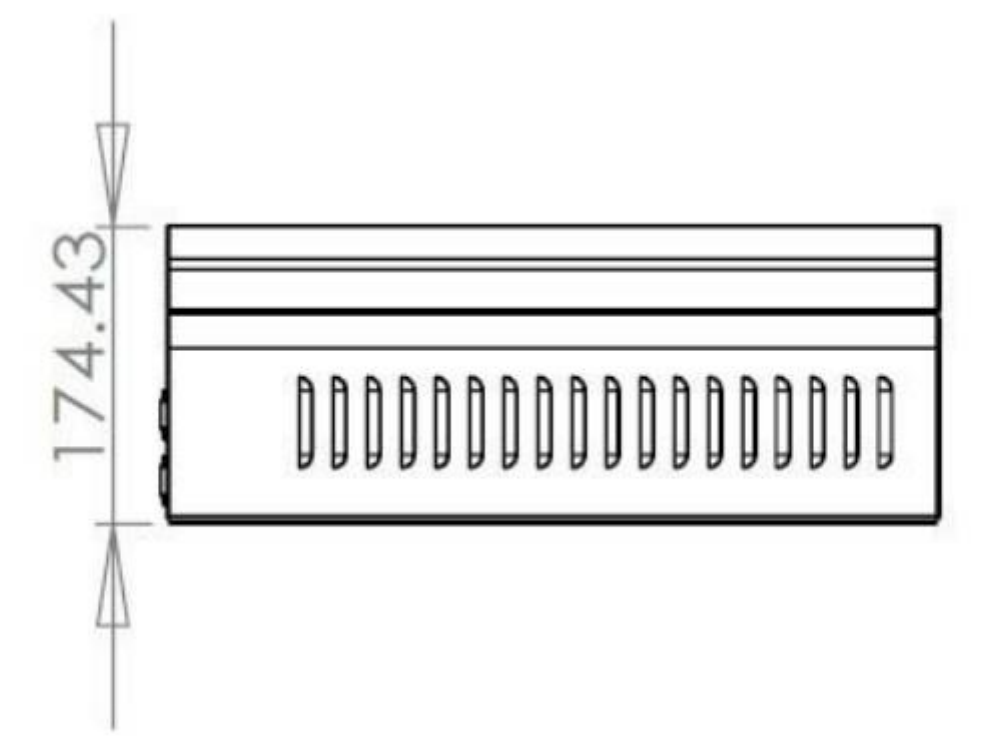

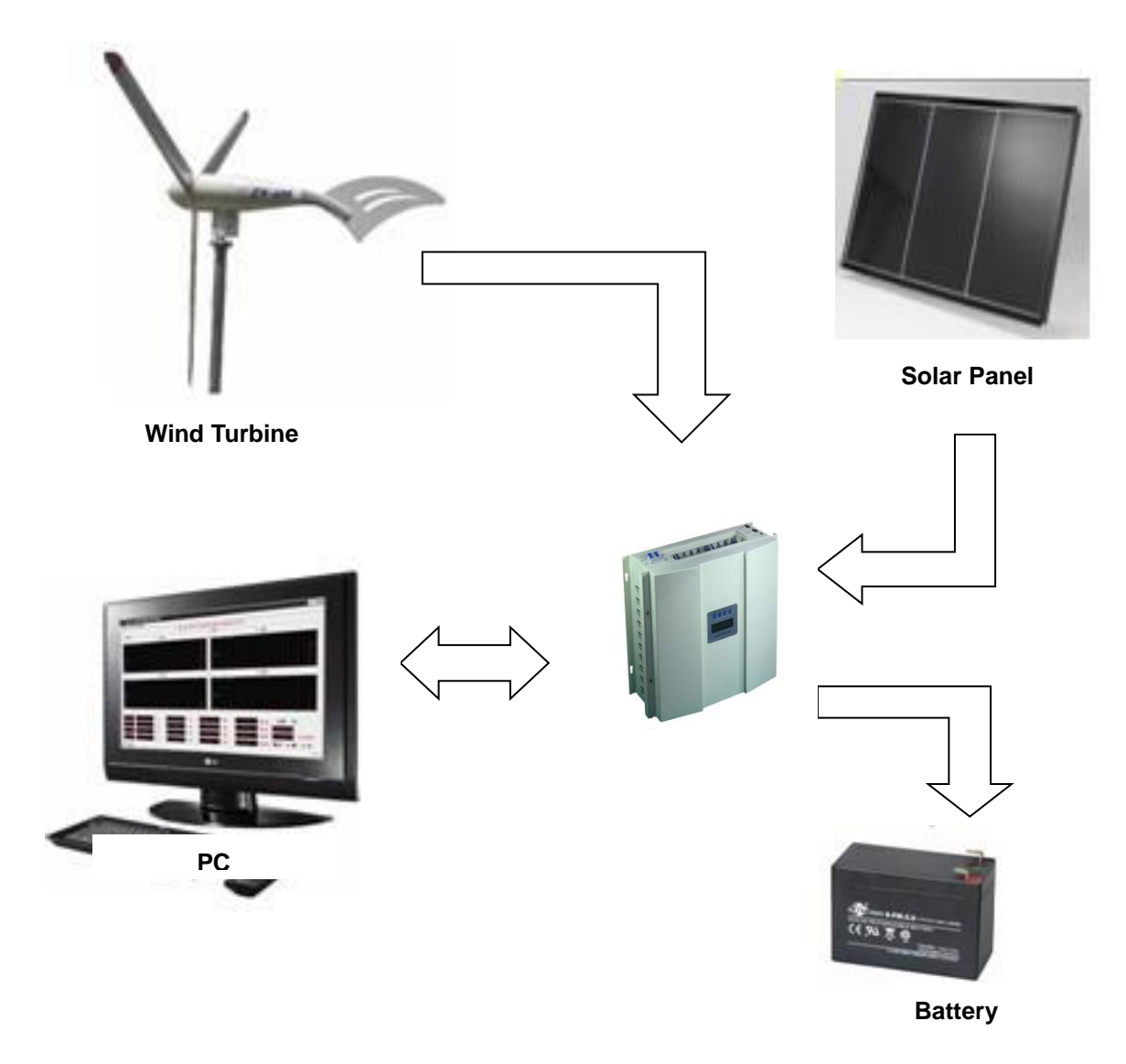

#### 8 Installation

#### 8.1 Warning

- Pls read this chapter carefully before installation. To make sure the whole process is safe .
- It is important to choose the installation location for controller. Keep the controller away from rain, insolation, put the controller in dry, ventilated place.
- Metal material placed around the controller is prohibited, if not. may cause battery short circuit .
- There should be enough space around the controller for cooling .
- This controller could only charge to the lead-acid batteries which are in control range of this controller .
- Not fully connection and corrosive wire will produce lot of heat .Then wire insulation layer may be melted, lead surrounding material combustion ,even fire. So please ensure every connection is secure , to avoid connector loose when moving.

#### 8.2 Installation Steps

| Step 1 : | Select Location | Do not install the controller in place where insolate, high temperature and rainy. Pls keep enough                     |
|----------|-----------------|----------------------------------------------------------------------------------------------------|
|          |                 | free air around the controller.                                                                                        |
| Step 2:  | Inspect         | Put the controller on the place where it is easy to install and inspect if there is enough space for connections.      |
| Step 3 : | Mark            | Mark with 4 dots on install surface through controller's 4 open holes.                                                 |
| Step 4 : | Drill holes     | Drill 4 holes in the 4 dots which marked in setp 3.                                                                    |
| Step 5:  | Fix controller  | Aim controller's 4 open holes towards the 4 holes which were drilled in step 4. Then fix controller with screw nails . |
| Step 6 : | Check           | Make sure the controller is firmly installed .                                                                         |

9 Electrical Connection

#### 9.1 Terminal

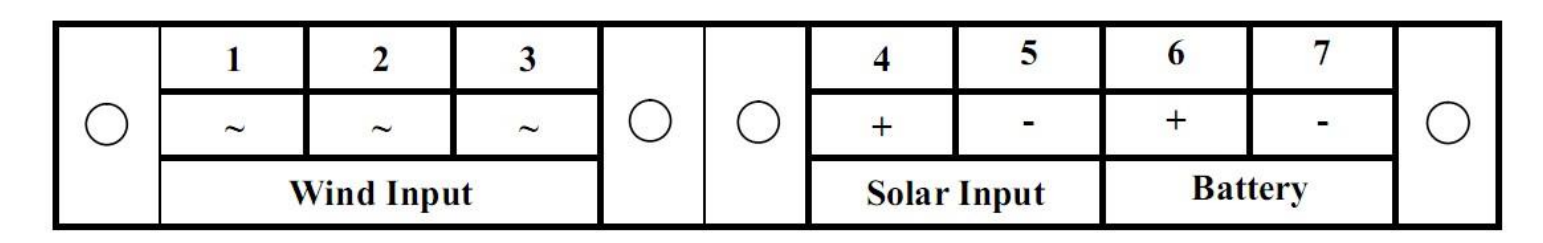

## 9.2 Connection steps

Pls do the connections safely and strictly according to the steps below

Step 1 : Before connection . Pls put "BATTERY" Switch to "OFF" . Then , conect battery to Controller's "Battery "Terminals with cuprum cable which more than 6mm<sup>2</sup> and less than 1 meter . Although there is reverse connection protection ,But connecting battery reversely is forbidden ! Connection is finished ,Put "BATTERY" Switch to "ON".

- Step 2 : To prevent producing sparks while connecting, User are supposed to set wind, solar "M-SW: OFF .
- Step 3 : Connect wind turbine to controller's "Wind Input "terminals ,Make sure positive to positive , negative to negative .
- Step 4: Connect solar panels to controller's "Solar Input "terminals .Make sure positive to positive, negative to negative .
- Step 5 : After connecting ,User can do what he wants to do in step 2 to set Wind , Solar "M-SW : ON" . Or you can do the operations on PC through RS232 .

## 10 Menu Operation

## 10.1 Buttons

| Buttons | Description                                                                           |
|---------|---------------------------------------------------------------------------------------|
| Menu    | It is used to select menu item and confirm parameter setting                          |
|         | It is used for left and right page turning in the screen or increase/ decrease number |
|         | It is used for left and right page turning in the screen or increase/ decrease number |
| Esc     | It is used as return/finish function                                                  |

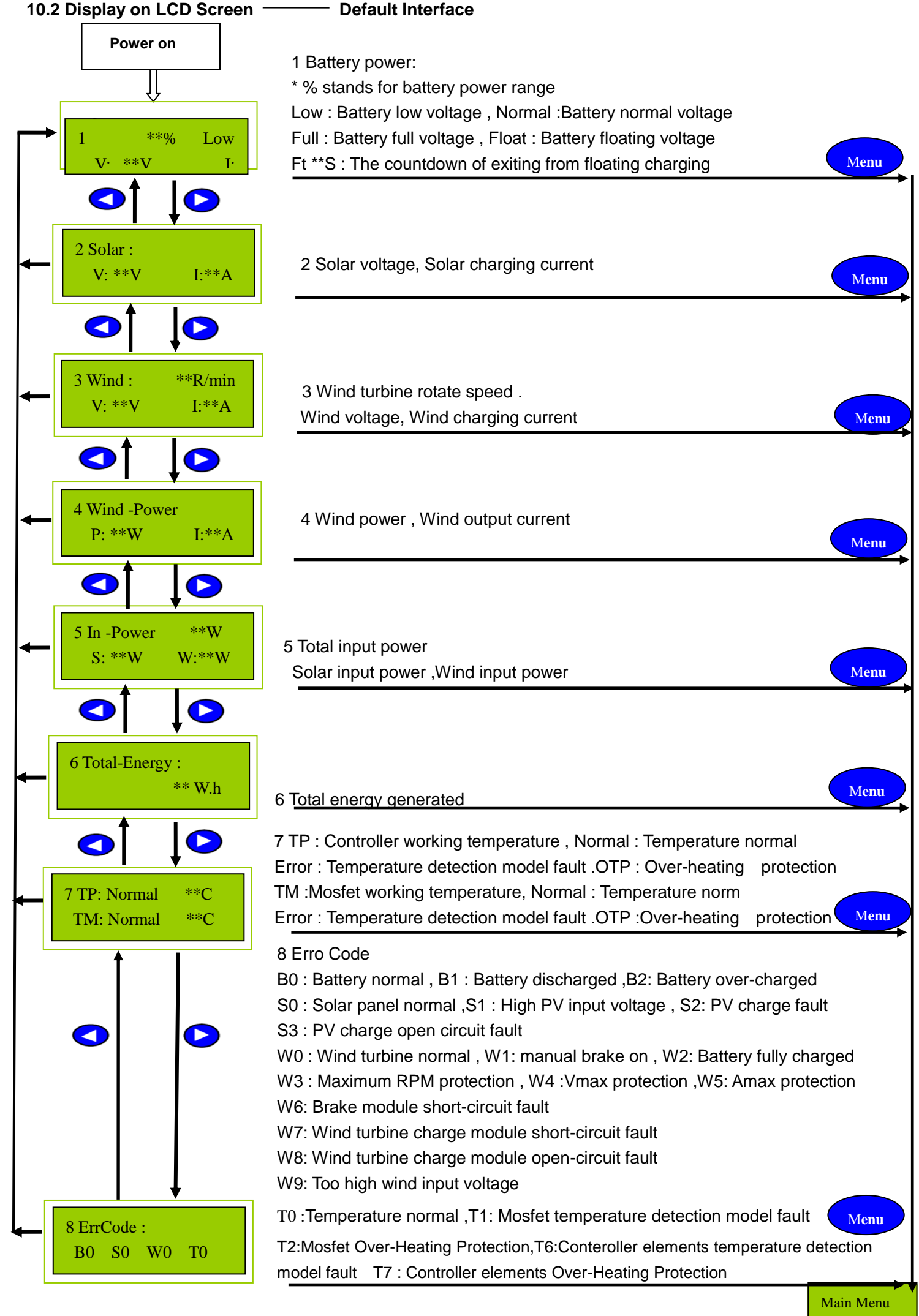

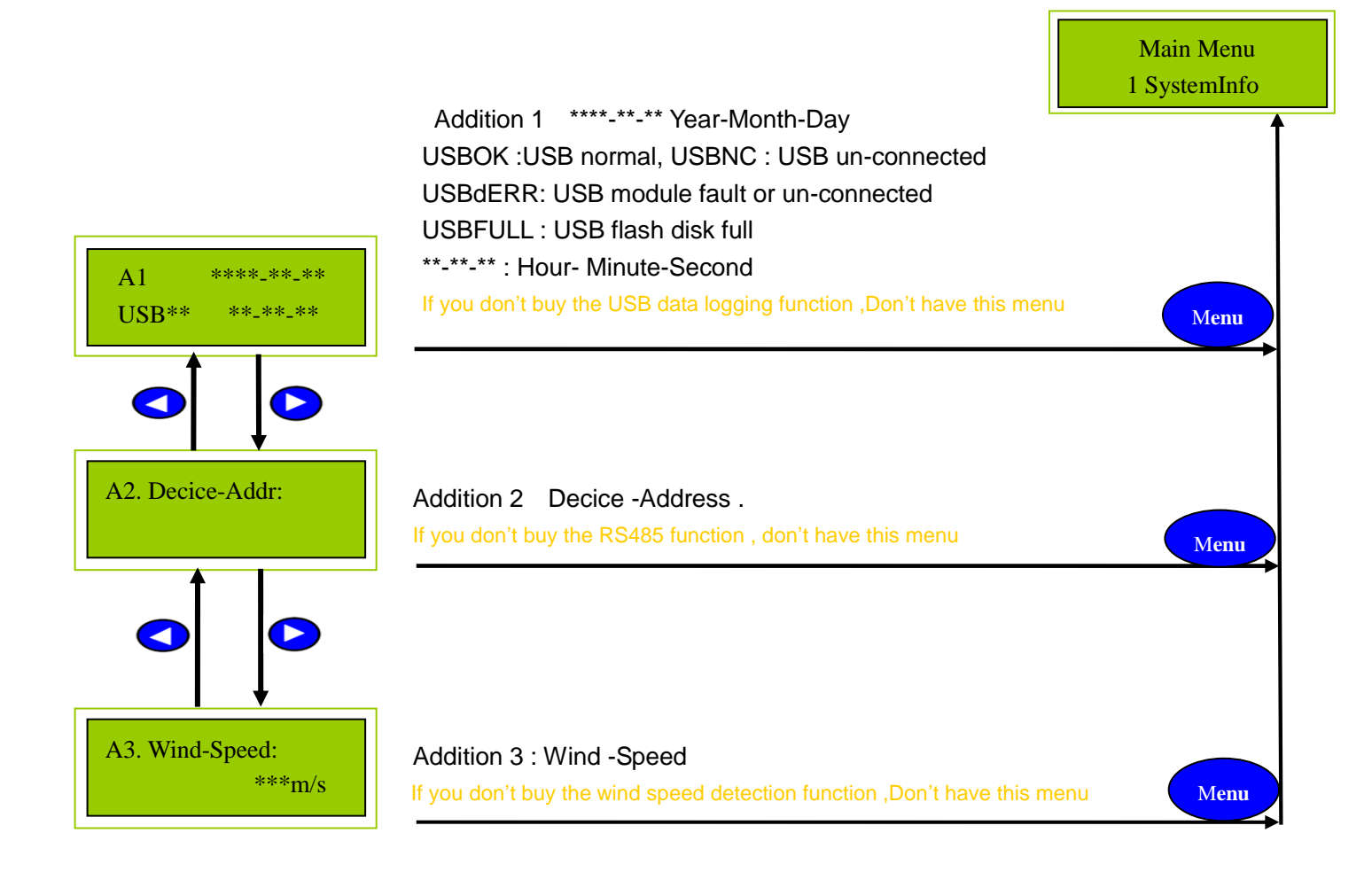

#### 10.3 Display on LCD Screen –

Main Menu Interface

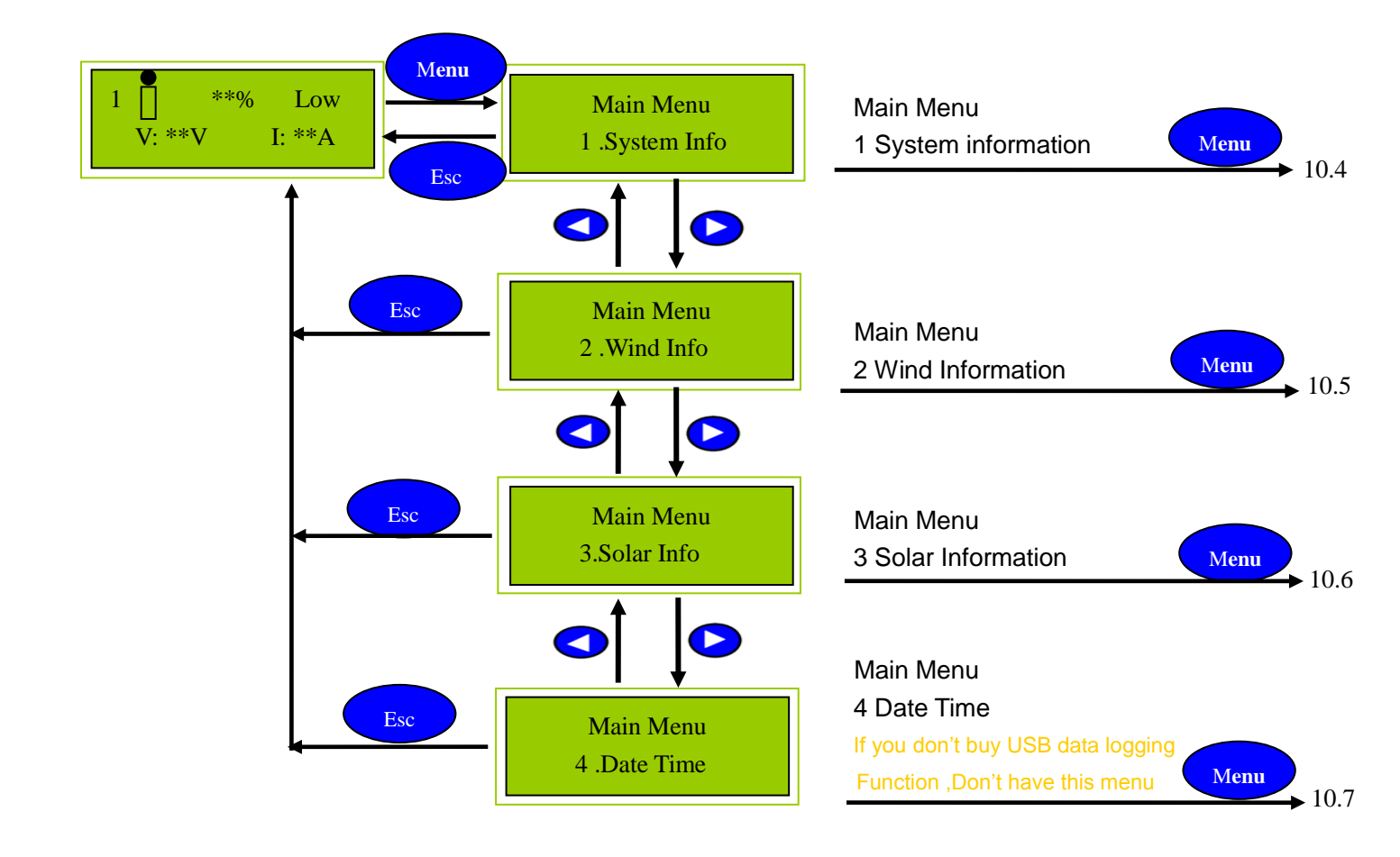

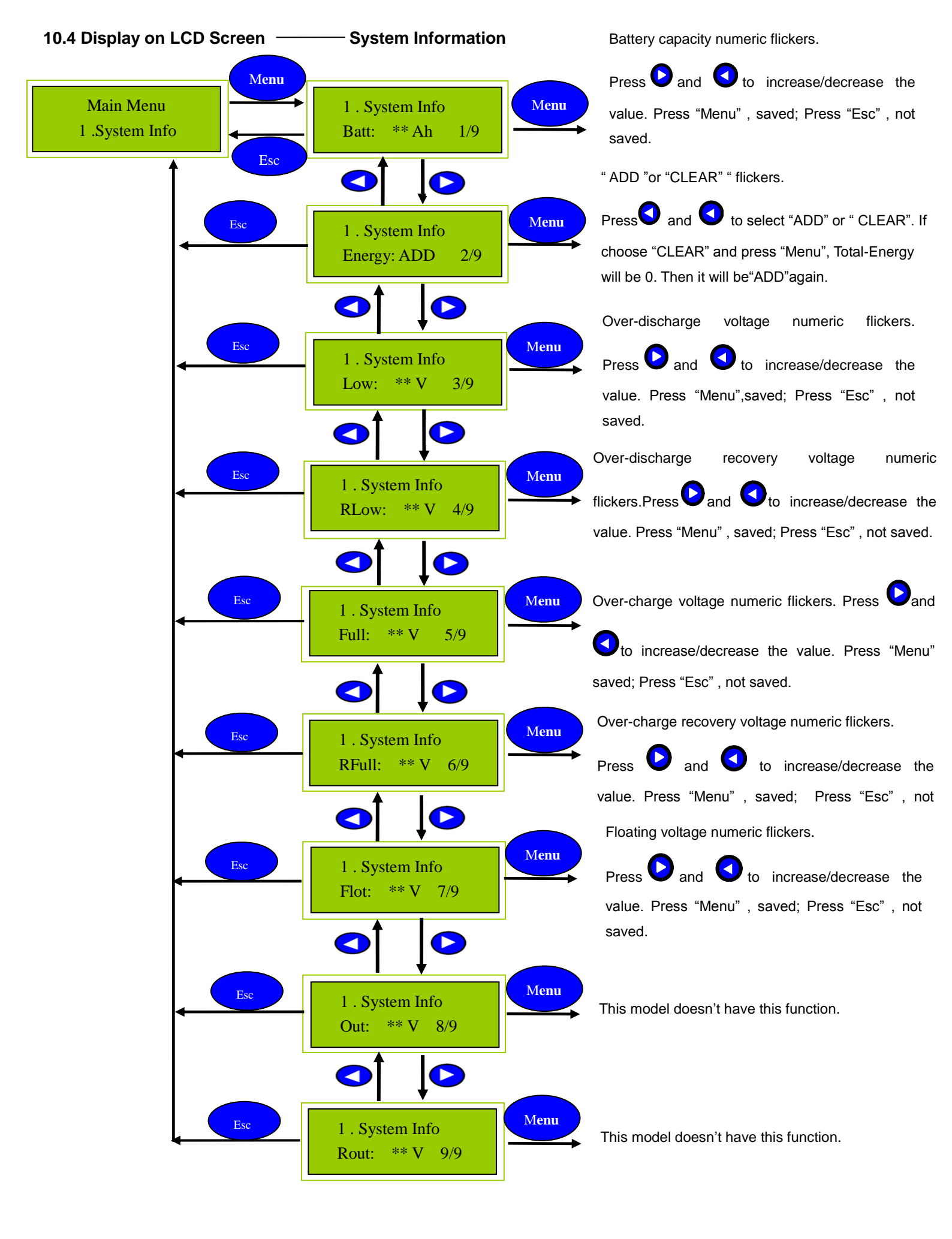

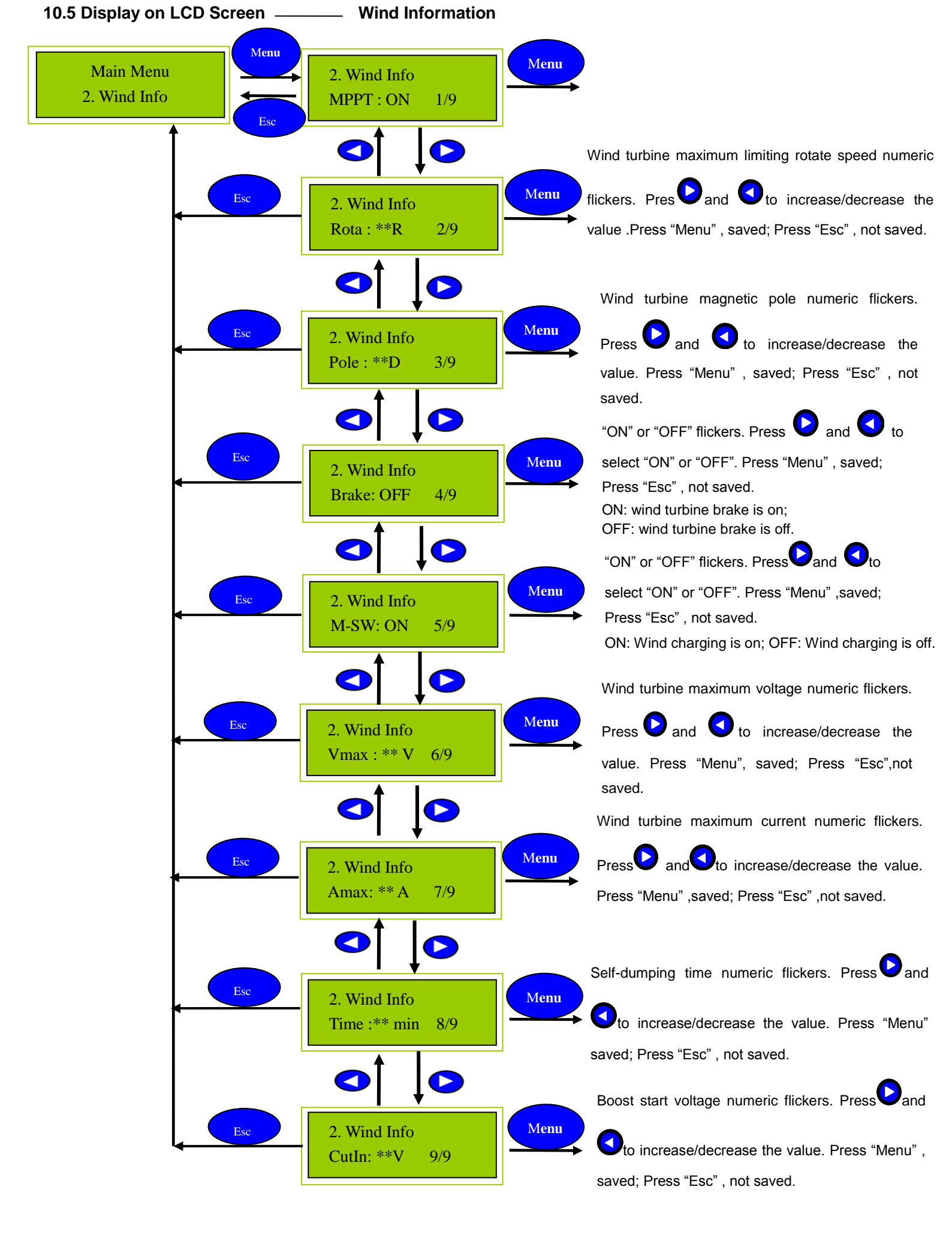

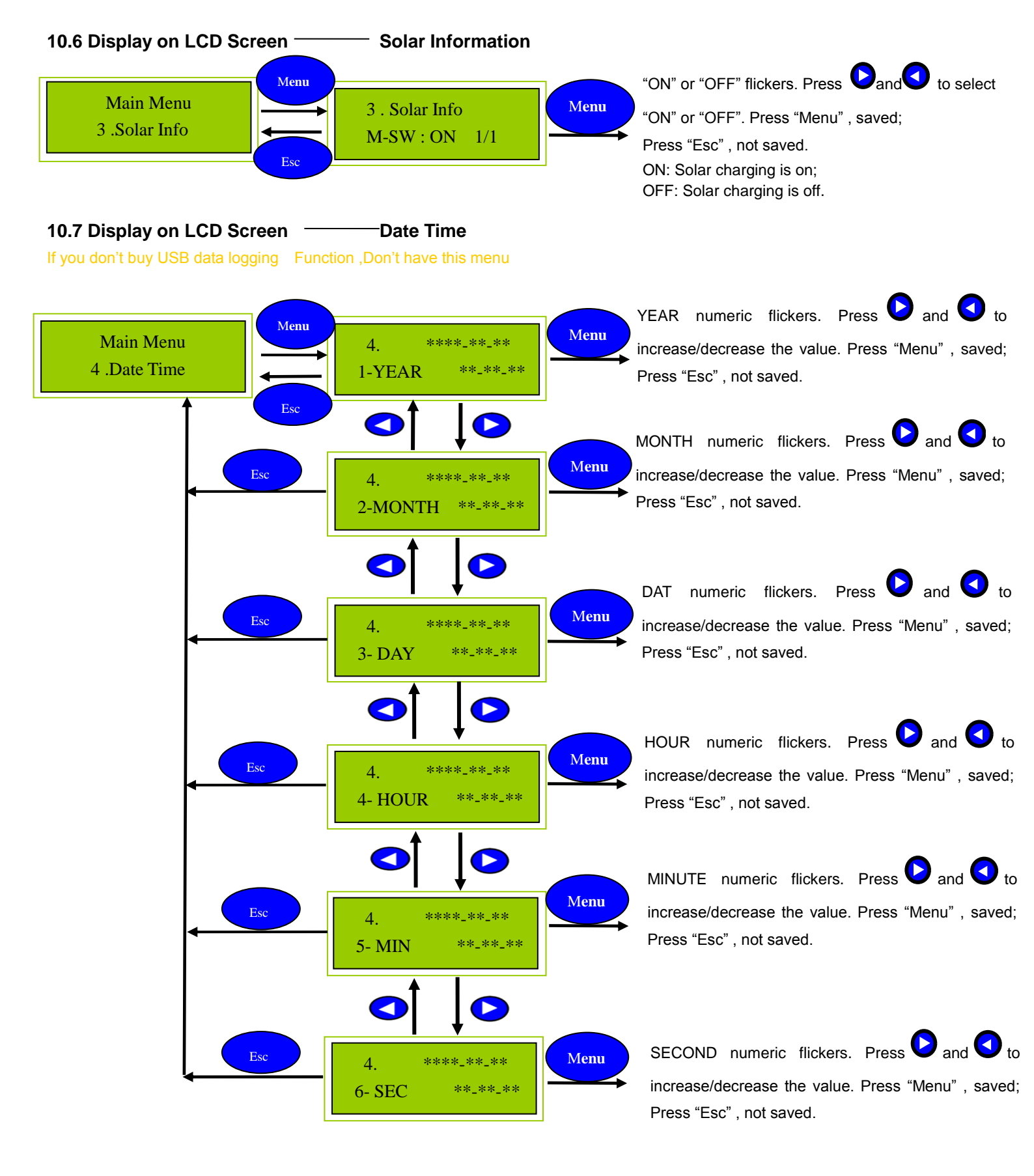

#### **11 PC Software Introduction**

#### 11.1 Software File :

Customer can use this software without installation. The RAR file includes ,database file, user files, detail file and etc. are placed in the same directory. As the picture below:

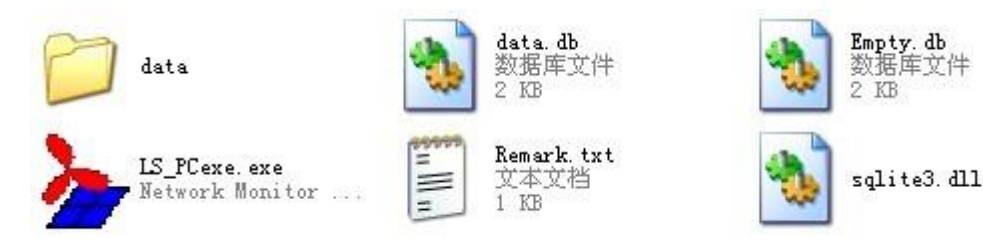

#### 11.2 Open the software:

Step 1 : Customer should connect the controller with battery or power supply to start the controller at first

Step 2 : Connect PC and the controller with serial cable . Click and open the RAR file and find the monitoring software. Controller's current state could be real-time monitoring. Step as follows:

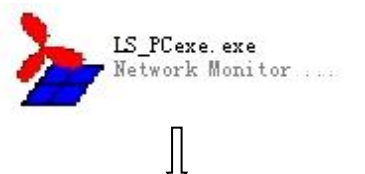

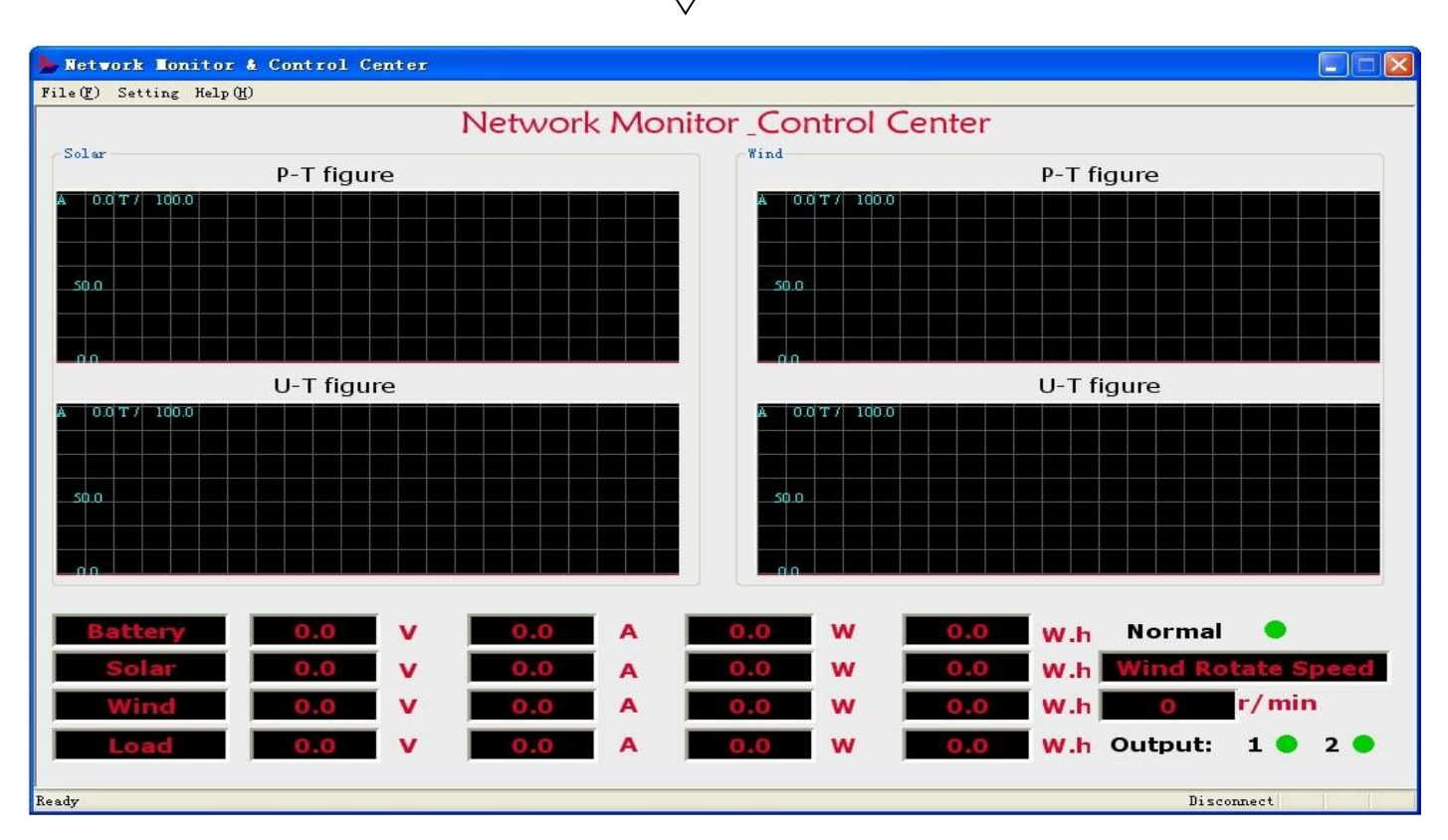

#### 11.3 Software Connection configuration :

Click "Setting" at first, click "Serial Port Setting" secondly, then serial port number and baud rate could be set. As below:

| File(F) | Setting | Help(H)      |   |
|---------|---------|--------------|---|
|         | Parame  | ters Setting |   |
| Solar   | Seri al | Port Setting |   |
|         |         | Л            |   |
| Seria   | lPort   | Setting      | × |
| Seri    | al Port | СОМ1         | ~ |
| Bau     | d Rate: | 19200        | ~ |
|         |         |              |   |

Remark : If workable port of the computer is COM 2 or COM 3 .customer should set the serial port as COM2 or COM 3. Means customer should set the serial port as the real workable port according to their computer. Press OK after setting .

## 11.4 Parameters Settings:

Click "Setting", and then click "Parameters Setting", controller parameters could be set from your PC. Just like:

|                         | 🍌 Netwo | ork Monitor & Con            | trol Center         |                             |       |
|-------------------------|---------|------------------------------|---------------------|-----------------------------|-------|
|                         | File(F) | Setting Help(H)              |                     |                             |       |
|                         |         | Parameters Setting           |                     |                             |       |
|                         | Solar   | Serial Port Setting          |                     |                             |       |
|                         |         | Ţ                            |                     |                             |       |
| Parameters Setting      |         |                              |                     |                             |       |
| Wind                    |         | Load                         |                     | Battery                     |       |
| Magnetic Pole Number    | 23      | Load 1 Output Mode           | 1(L-On and L-Off) 💌 | Battery Rated Capacity(Ah)  | 100   |
| Manual Brake (On/Off)   | OFF 😽   | Load 1 Output (On/Off)       | ON 💌                | Low. V Point (V)            | 20.4  |
| Max Limit Voltage (V)   | 100     | Load 1 Delay To Turn On (H)  | 0                   | Low. V Recover Point(V)     | 23    |
| Charge Switch (On/Off)  | on 🖌    | Load 1 Delay To Turn Off (H) | 0                   | Full. V Point (V)           | 28.8  |
| Peak Limit Rotate (rpm) | 500     | Load 2 Output Mode           | 2(L-On and T-Off) 💌 | Full. V Recover Point (V)   | 26    |
| MPPT (On/Off)           | on 🖌    | Load 2 Output (On/Off)       | ON                  | Float. V Point (V)          | 27    |
| Peak Limit Current (A)  | 15      | Load 2 Delay To Turn On (H)  | 0                   | OverLoad Protect(V)         | 35    |
| Boost Start Voltage (V) | 10      | Load 2 Delay To Turn Off (H) | 5                   | OverLoad Protect Recover(V) | 30    |
| Auto Dump Time (min)    | 10      |                              |                     |                             |       |
| SAVE                    |         | SAVE                         |                     | SAVE                        |       |
| Solar                   |         |                              |                     |                             |       |
| Light- Control On (V)   | 6       |                              |                     |                             |       |
| Light- Control Off (V)  | 6       |                              |                     |                             |       |
| Charge Switch (On/Off ) | ON 🔽    | C                            | Lear Total Power    | ALL SAVE                    | CLOSE |
| SAVE                    |         |                              | One Key Recover     |                             |       |
|                         |         |                              |                     |                             |       |

Press "Save " after setting , Or customer can press " One Key Recover" if he wants to reset to factory defaults

#### 11.5 Data maintenance:

 $\blacktriangleright$  User could view and analyze the history data by Clicking "File (<u>F</u>)", then clicking "View History Data".

| Network Monitor        | i Control Center |
|------------------------|------------------|
| File(F) Setting Help(H | )                |
| View History Data      |                  |
| Exit(X)                |                  |
|                        | ]                |
| ۲                      | ታ<br>            |
| Select Time            |                  |
| Start Time:            |                  |
| 2012年11月28日 🗸          | 15:08:45 🗘       |
| End Time:              |                  |
| 2012年11月28日 💊          | 15:08:45 🗘       |
| ОК                     | CANCEL           |

> User could view the data of any time, just by choosing "Start Time" and "End Time".

|                                                                                                    |                |                    |                             | Sele             | et li                           | le                 |              |
|----------------------------------------------------------------------------------------------------|----------------|--------------------|-----------------------------|------------------|---------------------------------|--------------------|--------------|
| 50.0                                                                                                    |                |                    |                             | Sta<br>20        | <mark>rt Time</mark> :<br>12年11 | :<br>月 <b>28</b> 日 | ▼ 16:11:46 ^ |
| <ul><li></li><li></li><li></li><li></li><li></li><li></li><li></li><li></li><li></li><li></li><li></li><li></li><li></li><li></li><li></li><li></li><li></li><li></li><li></li><li></li><li></li><li></li><li></li><li></li><li></li><li></li><li></li><li></li><li></li><li></li><li></li><li></li></ul> | 早期一            | 20<br>足 <u>卸</u> 一 | 12年11<br>星期三                | 月<br>星期而         | 星期五                             | 2                  | → 16:11:46 ^ |
| 28                                                                                                    | <u>生</u><br>29 | <u>生</u> 州一<br>30  | <u>生</u> <del>二</del><br>31 | <u>生</u> 州四<br>1 | 2                               | 3                  |              |
| 4                                                                                                    | 5              | 6                  | 7                           | 8                | 9                               | 10                 |              |
| 11                                                                                                    | 12             | 13                 | 14                          | 15               | 16                              | 17                 | CANCEL       |
| 18                                                                                                    | 19             | 20                 | 21                          | 22               | 23                              | 24                 |              |
| 25                                                                                                    | 26             | 27                 | 28                          | 29               | 30                              | 1                  |              |
| 2                                                                                                    | 3              | 4                  | 5                           | 6                | 7                               | 8                  |              |
|                                                                                                    | 今天::           | 2012-11            | -28                         |                  |                                 | 35                 |              |

Also could be used to check more accurate time.

| Start Time:   |            |
|---------------|------------|
| 2012年11月28日 🚽 | 16:14:37 🛟 |
| End Time:     |            |
| 2012年11月28日 🧹 | 16:14:37 拿 |

Select time then click "OK", the selected data will be backup to the folder "data". Data is displayed by table form so that make analysis easier.

|        | A2 🗸 🗸              | <i>f</i> ≈ 2012 <sup>.</sup> | -10-30 1                          | 0:08:45                     |                         |                                   |                             |                        |                                  |                            |                              |                          | × |
|--------|---------------------|------------------------------|-----------------------------------|-----------------------------|-------------------------|-----------------------------------|-----------------------------|------------------------|----------------------------------|----------------------------|------------------------------|--------------------------|---|
|        | A                   | В                            | С                                 | D                           | E                       | F                                 | G                           | Н                      | I                                | J                          | K                            | L                        | - |
| 1      | Date Time           | Battery<br>Voltage<br>(V)    | Total<br>Charge<br>Current<br>(▲) | Total<br>Charge<br>Power(♥) | Solar<br>Voltage<br>(V) | Solar<br>Charge<br>Current<br>(A) | Solar<br>Charge<br>Power(♥) | ♥ind<br>Voltage<br>(V) | ¥ind<br>Charge<br>Current<br>(▲) | ♥ind<br>Charge<br>Power(♥) | ¥ind<br>Rotate<br>Speed(RP∎) | Output<br>Current<br>(A) |   |
| 2      | 2012-10-30 10:08:45 | 49.80                        | 0.00                              | 0.00                        | 0.00                    | 0.00                              | 0.00                        | 41.40                  | 0.00                             | 0.00                       | 42.00                        | 0.00                     |   |
| 3      | 2012-10-30 10:08:46 | 49.80                        | 0.00                              | 0.00                        | 0.00                    | 0.00                              | 0.00                        | 41.40                  | 0.00                             | 0.00                       | 42.00                        | 0.00                     |   |
| 4      | 2012-10-30 10:08:47 | 49.80                        | 0.00                              | 0.00                        | 0.00                    | 0.00                              | 0.00                        | 41.40                  | 0.00                             | 0.00                       | 42.00                        | 0.00                     |   |
| 5      | 2012-10-30 10:08:48 | 49.80                        | 0.00                              | 0.00                        | 0.00                    | 0.00                              | 0.00                        | 41.40                  | 0.00                             | 0.00                       | 42.00                        | 0.00                     |   |
| 6      | 2012-10-30 10:08:49 | 49.80                        | 0.00                              | 0.00                        | 0.00                    | 0.00                              | 0.00                        | 41.30                  | 0.00                             | 0.00                       | 42.00                        | 0.00                     |   |
| 7      | 2012-10-30 10:08:50 | 49.80                        | 0.00                              | 0.00                        | 0.00                    | 0.00                              | 0.00                        | 41.20                  | 0.00                             | 0.00                       | 42.00                        | 0.00                     |   |
| 8      | 2012-10-30 10:08:51 | 49.80                        | 0.00                              | 0.00                        | 0.00                    | 0.00                              | 0.00                        | 41.10                  | 0.00                             | 0.00                       | 42.00                        | 0.00                     |   |
| 9      | 2012-10-30 10:08:52 | 49.80                        | 0.00                              | 0.00                        | 0.00                    | 0.00                              | 0.00                        | 41.00                  | 0.00                             | 0.00                       | 42.00                        | 0.00                     |   |
| 10     | 2012-10-30 10:08:53 | 49.80                        | 0.00                              | 0.00                        | 0.00                    | 0.00                              | 0.00                        | 41.00                  | 0.00                             | 0.00                       | 42.00                        | 0.00                     |   |
| 11     | 2012-10-30 10:08:54 | 49.80                        | 0.00                              | 0.00                        | 0.00                    | 0.00                              | 0.00                        | 40.90                  | 0.00                             | 0.00                       | 42.00                        | 0.00                     |   |
| 12     | 2012-10-30 10:08:55 | 49.80                        | 0.00                              | 0.00                        | 0.00                    | 0.00                              | 0.00                        | 40.90                  | 0.00                             | 0.00                       | 42.00                        | 0.00                     |   |
| 13     | 2012-10-30 10:08:56 | 49.80                        | 0.00                              | 0.00                        | 0.00                    | 0.00                              | 0.00                        | 40.90                  | 0.00                             | 0.00                       | 42.00                        | 0.00                     |   |
| 14     | 2012-10-30 10:08:57 | 49.80                        | 0.00                              | 0.00                        | 0.00                    | 0.00                              | 0.00                        | 40.90                  | 0.00                             | 0.00                       | 42.00                        | 0.00                     |   |
| 15     | 2012-10-30 10:08:58 | 49.80                        | 0.00                              | 0.00                        | 0.00                    | 0.00                              | 0.00                        | 40.80                  | 0.00                             | 0.00                       | 42.00                        | 0.00                     |   |
| 16     | 2012-10-30 10:08:59 | 49.80                        | 0.00                              | 0.00                        | 0.00                    | 0.00                              | 0.00                        | 40.80                  | 0.00                             | 0.00                       | 42.00                        | 0.00                     |   |
| 17     | 2012-10-30 10:09:00 | 49.80                        | 0.00                              | 0.00                        | 0.00                    | 0.00                              | 0.00                        | 40.80                  | 0.00                             | 0.00                       | 42.00                        | 0.00                     |   |
| 18     | 2012-10-30 10:09:01 | 49.80                        | 0.00                              | 0.00                        | 0.00                    | 0.00                              | 0.00                        | 40.70                  | 0.00                             | 0.00                       | 42.00                        | 0.00                     |   |
| 19     | 2012-10-30 10:09:02 | 49.80                        | 0.00                              | 0.00                        | 0.00                    | 0.00                              | 0.00                        | 40.60                  | 0.00                             | 0.00                       | 42.00                        | 0.00                     |   |
| 20     | 2012-10-30 10:09:03 | 49.70                        | 0.00                              | 0.00                        | 0.00                    | 0.00                              | 0.00                        | 40.60                  | 0.00                             | 0.00                       | 42.00                        | 0.00                     |   |
| 21     | 2012-10-30 10:09:04 | 49.70                        | 0.00                              | 0.00                        | 0.00                    | 0.00                              | 0.00                        | 40.50                  | 0.00                             | 0.00                       | 36.00                        | 0.00                     |   |
| 22     | 2012-10-30 10:09:05 | 49.70                        | 0.00                              | 0.00                        | 0.00                    | 0.00                              | 0.00                        | 40.40                  | 0.00                             | 0.00                       | 36.00                        | 0.00                     |   |
| 23     | 2012-10-30 10:09:06 | 49.70                        | 0.00                              | 0.00                        | 0.00                    | 0.00                              | 0.00                        | 40.40                  | 0.00                             | 0.00                       | 36.00                        | 0.00                     |   |
| 14 4 1 | 20121128-172205 200 | 2                            | 1                                 | t ii                        |                         | Les .                             | 1 4:                        | k                      |                                  | 00.0                       |                              | ►                        |   |

#### 11.6 About Controller:

Click "Help (<u>H</u>)" and "About (<u>A</u>)", you will get product's information.

|         | 🍌 Network Monitor & Control Center                    |
|---------|-------------------------------------------------------|
|         | File (F) Setting Help (H)                             |
|         | About (A)                                             |
|         | $\bigcup$                                             |
| About V | ind Solar Hybrid Street Light Controller 🛛 🔀          |
| >       | Wind/Solar Mybrid Street Light Controller Version 3.1 |
|         | OK                                                    |

#### 11.7 Quitting Software:

Click "File (<u>F</u>)", and then click "Exit (<u>X</u>)". Or click  $\boxed{X}$  on top right corner. Other exiting operations which usually used on PC could be used here too.

| 🍌 Netu  | ork Monitor & Control Center |
|---------|------------------------------|
| File(F) | Setting Help(H)              |
| View J  | fistory Data                 |
| Exit Q  | 0                            |

#### 11.8 About Feedbacks:

Our products could be improved according to your feedbacks. So we will be very pleased to receive your feedbacks about our product. If you are confused when using our products, do not hesitate to contact us.

#### 12 The Warranty & Maintenance

#### 12.1 Warranty

- We provide one year warranty since delivery.
- If the product is exceed warranty or damaged by transportation, improper use, human elements, force majeure, it is not under warranty.

#### 12.2 Maintenance

- The installation and storage should avoid the highly corrosive, high dust, high temperature, and high humidity environment; especially avoid the metals fall into them.
- Periodically clean the cooling fan and check whether it is normal.
- Should be completely cut off the previous level power, shut down for 10 minutes or more, and the capacitor is fully
  discharged before opening the cover to maintain. (Large-capacity electrolytic capacitor discharge need a certain period of
  time), demolition careful in order not to damage the parts and components, pay attention to the order of connection.
  Specific requirements are as follows:
- Periodically clean the dust;
- Check the terminal screws are tightened or not;
- Check if there are overheating left traces and damage to the device;
- Check the wire is aging or not.

Note: Controller does not work properly, you should try to solve according to manual, if it is still not resolved, please contact us. Do not disassemble parts

## Hefei Top Green Energy Technology Co.,LTD

Website: www.top-green.cn

Tel: 86-0551-65765201 Fax: 86-0551-65765203

Email : info@top-green.cn

Version 2.0